## マイナ保険証への移行により、 健康保険証の確認方法が変わります

令和6(2024)年12月2日から、健康保険証の新規発行が終了し、マイナ保険証の 利用が基本になります。

これにより、次の肝炎関係医療費助成事業において、健康保険証の確認方法が変更になります。今後、申請する際には、以下の1~4のいずれかをご提出ください。

<対象となる肝炎医療費助成事業の一覧>

- 肝炎ウイルス陽性者フォローアップ等事業
- 肝炎治療に係る医療費助成事業
- 肝がん・重度肝硬変治療研究促進事業

1~4のいずれかをご提出ください。

- 1 有効期間内の「健康保険証」又は「後期高齢者 医療被保険者証」の写し
- 2 マイナポータルからダウンロードした「資格情報画面」 を印字したもの等<sup>※1</sup>
- 3 「資格情報のお知らせ」の写し※2
- 4 「資格確認書」の写し※3
- ※1 マイナポータルでの「資格情報画面」を確認方法については、裏面を御確認ください。
- ※2 原則、マイナ保険証をお持ちの全ての被保険者に交付されます。

※3 マイナ保険証の利用登録登録をしていない等、マイナ保険証が利用できない方又は申 請があった方に対して、保険者から交付されます。交付を希望される場合には、加入してい る保険者に直接御相談ください。

R6.10月 栃木県感染症対策課作成

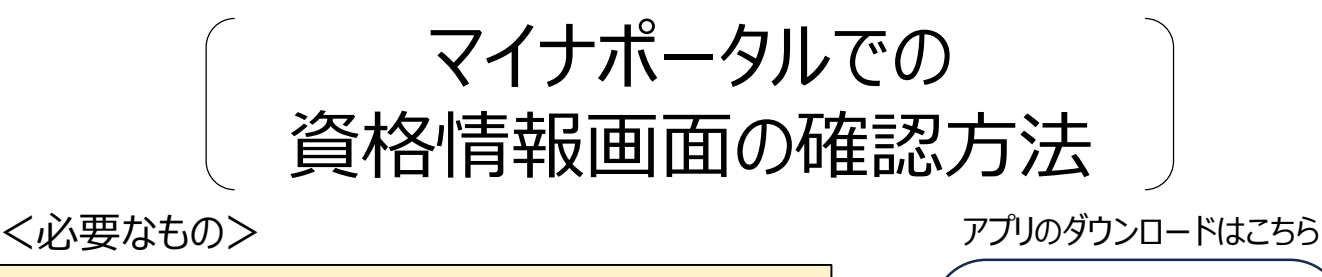

- 本人のマイナンバーカード +あらかじめ設定した暗証番号(数字4桁)
   マイナンバーカード読取対応のスマートフォン
  - (又はPC+ICカードリーダー)
- ③ マイナポータルアプリのインストール \_

## <マイナポータルにログインする>

- 1 マイナポータルのアプリを起動し、 「登録・ログイン」を押してください。
- ※利用者登録がお済みでない方は 画面の案内に従って登録してくだ さい。
- 2 あらかじめ設定した暗証番号 (数字4桁)を入力し、「次 へ」ボタンを押す。 ICカードセット案内が表示され

たら、スマートフォンにマイナン バーカードをセットします。  マイナンバーカードをセットした まま、しばらく待ちます。認証成 功の確認メッセージが表示され たら、マイナンバーカードを取り 外します。

Android

二次元バーコードが読み取れ

ない場合は「マイナポータル」 で検索してください。

iOS

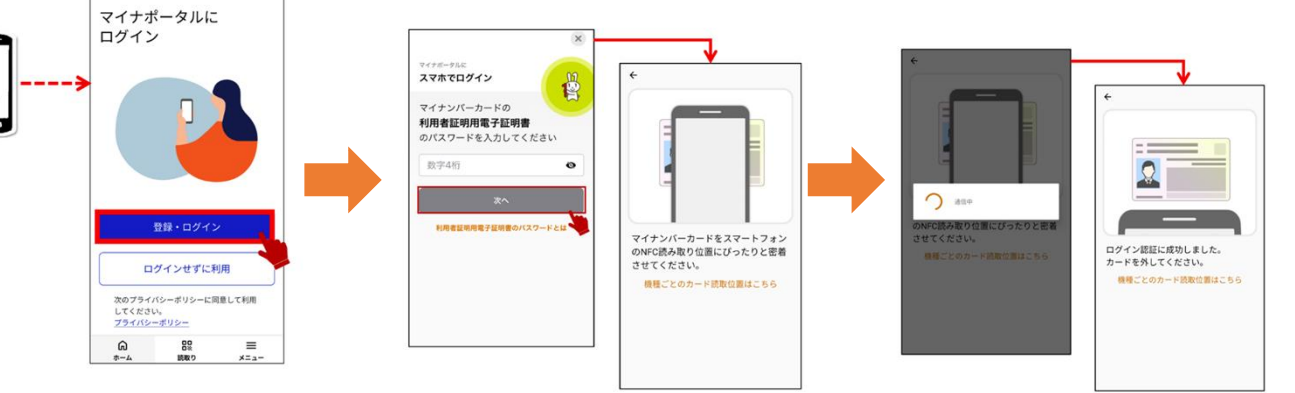

## <健康保険証情報を確認する>

1 ログイン後トップページの「健康保険証」を 選択します。

|                       | <b>月</b> わたし                                               | <b>₽</b>     |
|-----------------------|------------------------------------------------------------|--------------|
| 4-L                   |                                                            | <u>22652</u> |
| 3569 <mark>9</mark> @ | ○ 登録状況の確認<br>公会受知口座と標準保険証の登録状況を確認できます。 <u>よくある問題</u><br>確認 |              |
| Q 31/4                |                                                            |              |
| ≡ ×=a-                |                                                            |              |
| ↓ メンテナンス情報            | 証明書                                                        |              |
| TRIR/Language         | マイナンバーカード                                                  | ,]           |

2 健康保険証についての画面が表示されま す。表示された内容を印刷してください。 印刷が困難な場合は、申請窓口で画 面を提示してください。

|   |             | -                                      |            |
|---|-------------|----------------------------------------|------------|
| n | ホーム         |                                        |            |
| Ð | 9622        | 健康保険証                                  |            |
| ۹ | さがす         |                                        |            |
|   | ×=a-        | マイナンバーカード利用                            | 202        |
| φ | メンテナンス情報    |                                        |            |
| 0 | 業語/Language | 資格情報                                   | 和R6年3月8日時点 |
|   |             | <ol> <li>この情報は重要下部から保存できます。</li> </ol> |            |

※ マイナポータル及びマイナ保険証の利用には、事前の登録が 必要です。登録方法の詳細は、左のQRコードから御確認くだ さい。

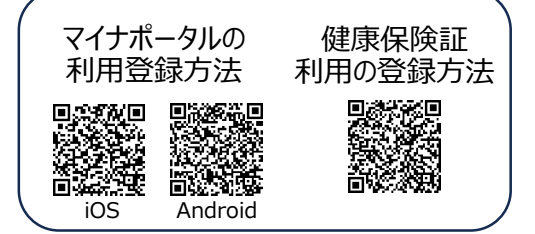